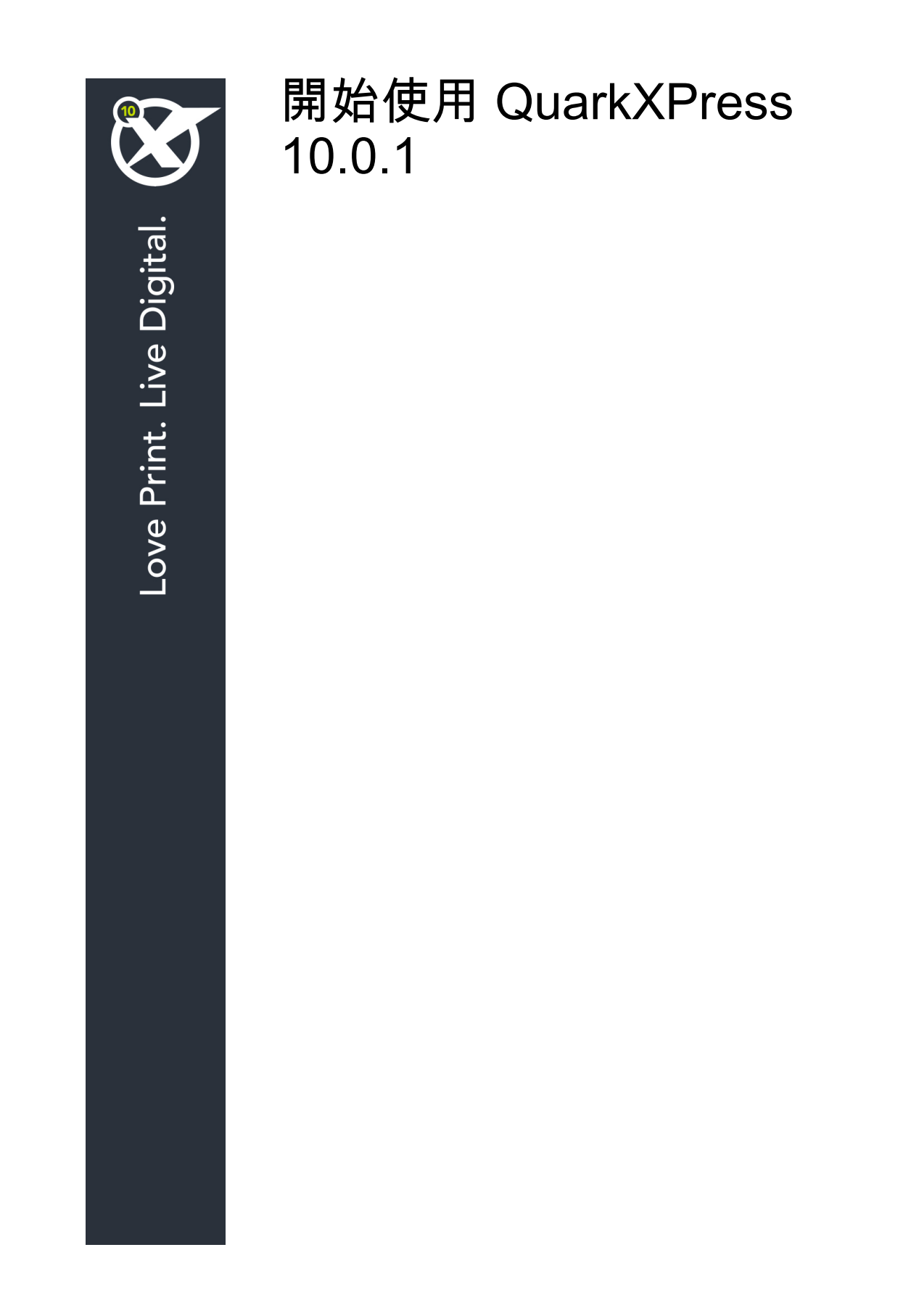

# 目次

| 相關文檔           | 3  |
|----------------|----|
| 系統要求           | 4  |
| 系統要求:Mac OS X  | 4  |
| 系統要求:Windows   | 4  |
| 安裝:Mac OS      | 5  |
| 安裝後新增檔:Mac OS  | 5  |
| 安裝:Windows     | 6  |
| 執行靜默安裝         | 6  |
| 準備靜默安裝:Windows | 6  |
| 靜默安裝:Windows   | 6  |
| 安裝後新增檔:Windows | 6  |
| 升級             | 8  |
| 安裝或使用 QLA 升級   | 9  |
| 註冊             | 10 |
| 啟動             | 11 |
| 卸載             | 12 |
| 卸載:Mac OS      |    |
| 卸載:Windows     | 12 |
| 聯繫 Quark       | 13 |
| 在美國            | 13 |
| 在美國境外          | 13 |
| 法律聲明           | 14 |

# 相關文檔

有關使用 QuarkXPress 的詳細資訊,請參見下列其他的 QuarkXPress 文檔/資源。

| 文檔/項目名稱              | 說明                                                                    | 在哪里獲取                               |
|----------------------|-----------------------------------------------------------------------|-------------------------------------|
| QuarkXPress 用戶<br>指南 | 該指南是為 QuarkXPress 的終端用<br>戶編寫的。<br>可使用此指南快速查找資訊、尋找需要瞭解的<br>內容並繼續您的工作。 | www.quark.com/support/documentation |
| QuarkXPress 新功<br>能  | QuarkXPress 新功能總結。                                                    |                                     |
| App Studio 指南        | 該指南旨在描述如何在 QuarkXPress<br>中使用 App Studio。                             |                                     |

系統要求

# 系統要求: Mac OS X

### 軟體

• Mac OS X® 10.7.5 (Lion), Mac OS X 10.8.x (Mountain Lion), Mac OS X 10.9.x (Mavericks)

#### 硬體

- Mac® Intel® 處理器
- 2GB 記憶體或更高
- 2GB 硬碟空間

可選

- 用於啟動的互聯網連接
- 來自 DVD 用於安裝的 DVD-ROM 驅動器(下載安裝不需要)

### 系統要求:Windows

#### 軟體

- Microsoft® Windows® 7(32 和64 比特) SP1 或 Windows 8(32 和 64 比特) 或 Windows 8.1(32 和 64 比特)
- Microsoft .NET Framework 4.0

# 硬體

- 2GB 記憶體或更高
- 2GB 硬碟空間

# 可選

- 用於啟動的互聯網連接
- 來自 DVD 用於安裝的 DVD-ROM 驅動器(下載安裝不需要)

# 安裝: Mac OS

要安裝 QuarkXPress:

- 停用任何病毒防護軟體。如果擔心病毒感染您的電腦,請對安裝程式檔執行病毒檢查,然 後停用病毒檢查軟體。
- 2 按兩下安裝程式圖示,然後按照螢幕上的說明操作。

安裝後新增檔:Mac OS

要在安裝後新增檔,請按兩下「安裝程式」圖示。使用自訂安裝清單選擇要安裝的項目。

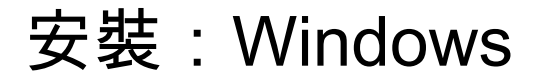

要安裝 QuarkXPress:

- 9.1 停用任何病毒防護軟體。如果擔心病毒感染您的電腦,請對安裝程式檔執行病毒檢查,然 後停用病毒檢查軟體。
- 2 按兩下安裝程式圖示,然後按照螢幕上的說明操作。

#### 執行靜默安裝

靜默安裝功能允許使用者透過網路在他們的電腦上安裝 QuarkXPress,無須遵守按部就班 的指導。此功能對於執行手動安裝非常繁瑣的大集團安裝非常有用。

準備靜默安裝:Windows

為了允許 Windows 使用者在他們的電腦上執行靜默安裝,管理員必須進行以下修改:

- 1 將所有內容從包含安裝程式的磁片圖像複製到本地硬碟上的一個空檔夾。
- 2 使用安裝程式的本地副本,在本地硬碟上安裝 QuarkXPress。安裝程式在安裝程式所在的 檔夾中建立 "setup.xml" 檔案。
- 3 在一個文字編輯器中開啟「silent.bat」檔案,並確保第一行中 "setup.xml" 檔的路徑如下所示: '[network path of setup.exe file]' /s /v'/qn'
- 4 和被授權安裝 QuarkXPress 的使用者共用包含安裝程式和 "setup.xml" 檔案的檔案夾。

#### 靜默安裝:Windows

要在 Windows 上執行靜默安裝,最終使用者必須遵循以下步驟:

- 1 導航到包含 "setup.xml" 和 "silent.bat" 檔的共用檔夾。
- 2 雙擊 "silent.bat" 檔,然後按照螢幕上的說明操作。

#### 安裝後新增檔:Windows

要在安裝後新增檔:

1 按兩下「setup.exe」圖示。 顯示安裝對話方塊。

- 2 按一下下一步。
  顯示程式維護螢幕。
- 按一下修改選擇要安裝的檔。可安裝新檔或刪除以前安裝的檔。
- 按一下修復校正已安裝檔案的細小問題。如果遇到檔、快捷方式或註冊表丟失或損壞,請 使用此選項。
- 3 按一下下一步。
- 如果按一下上一個對話方塊中的修改,則顯示自訂安裝螢幕。進行恰當的修改,然後按一下下一步。顯示準備修改程式螢幕。
- 如果按一下上一個對話方塊中的修復,則顯示準備修復程式螢幕。
- 4 按一下安裝。
- 5 在系統通知過程完成時,按一下完成。

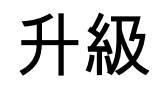

要將 QuarkXPress 升級到此版本:

- 4 禁用任何病毒防護軟體。如果擔心病毒感染您的電腦,請對安裝程式檔運行病毒檢查,然 後禁用病毒檢查軟體。
- 2 雙擊安裝程式圖示,然後按照螢幕上的說明操作。
- Windows:驗證代碼螢幕顯示時,從安裝類型下拉功能表選擇升級。如果有升級驗證代碼, 請在輸入驗證代碼欄位中輸入它。如果沒有升級驗證代碼,請按一下獲得驗證代碼轉到 Quark網站,按照螢幕上的說明獲得驗證代碼,然後在輸入驗證代碼欄位中輸入驗證代碼。
- Mac OS X: 此時不要求您獲取驗證代碼。而是在您首次運行應用程式時獲取。
- 3 按一下繼續並遵守螢幕上的說明。
- ➡ 安裝程式安裝 QuarkXPress 的新副本。它不取代更早的版本。

# 安裝或使用 QLA 升級

Quark® License Administrator (QLA) 是一個管理許可 Quark 產品的軟體。如果購買 一個 教育站點許可證或商業站點許可證 サイトライセンス製品,購買 QuarkXPress是很可能收 到一張 QLA 光碟。QLA 必須在安裝 QuarkXPress 前安裝在您的網路上。

如果已經安裝 QLA 並且正在安裝 QuarkXPress,在您輸入註冊資訊後會顯示許可證伺服器 明細對話方塊。繼續前,檢查您是否擁有在下麵欄位中輸入值的資訊:

- 許可證伺服器主機名或 IP 地址:為指定為許可證伺服器的伺服器輸入 IP 地址或伺服器名
  稱。許可證伺服器處理來自許可證客戶機的請求。
- 許可證伺服器埠:為許可證伺服器埠輸入值。當線上註冊 QLA 軟體時確定此數位。許可證 伺服器埠是許可證伺服器請求透過它流動的埠。
- 備份許可證伺服器主機名或 IP 地址:為指定為備份許可證伺服器的伺服器輸入 IP 地址或 伺服器名稱。
- 備份許可證伺服器埠:為備份許可證伺服器埠輸入值。

註冊

要註冊您的應用程式復本,請存取 Quark 網站的「在線註冊」頁面(請參閱*聯繫 Quark*)。 如果無法在線註冊,請參閱*聯繫 Quark* 查看連絡資訊。

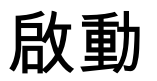

如果擁有 QuarkXPress 的單用戶副本,則您必須啟動它。在運行時啟動QuarkXPress,請 按一下 馬上啟動 (*Windows*) 或 繼續 (*MAC OS X*)。

如果在啟動時不希望啟動 QuarkXPress,請按一下取消。QuarkXPress 在您每次啟動該應 用程式時提供啟動它的選項,直到您啟動它。

如果沒有啟動 QuarkXPress,可以在安裝後使用 30 天;30 天后,產品以演示模式運行, 並且在以完整版本運行前必須啟動。

➡ 如果無法線上啟動,請參閱聯繫 Quark 查看聯繫資訊。

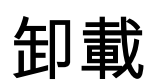

➡ 如果卸載程式檢測到正在允許的應用程式實例,會顯示一個警告。開始卸載前請關閉應用程式。

### 卸載:Mac OS

要卸載 QuarkXPress,請開啟硬碟驅動器上的「應用程式」檔夾(或安裝 QuarkXPress 的 檔案夾),然後將 QuarkXPress 檔案夾拖動到回收站。

# 卸載:Windows

要卸載 QuarkXPress:

- 1 選擇開始 > 全部程式 > QuarkXPress > 卸載。
- 2 按一下是。卸載程式收集卸載所需的資訊,然後顯示一個提示,通知您將刪除QuarkXPress 應用程式檔夾的內容。
- 3 按一下是繼續或按一下否取消。
- ➡ 也可透過再次執行安裝程式卸載。

# 聯繫 Quark

透過該支援網站,您可以記錄支援通知單、跟蹤通知單、獲取狀態通知、與技術支援代表 聊天、搜尋 Knowledge Base (知識庫)以及獲取產品檔。

可獲取所有 Quark 軟體的檔 - 從 QuarkXPress 和 App Studio 到 Quark 公司解決方案 - 您 可以很方便地找到您問題的答案。我們的支援團隊可以透過支援網站和電話為我們的維護 簽約客戶提供幫助。

如果您是 Quark 的客戶且有現行的維護或支援合同,則可以使用註冊郵箱創建您的帳戶。 如果您沒有簽訂支援合同,則可以購買一個單獨支持事件,使您的問題得到解決。如果您 已經購買或註冊一個支援產品,則可以在前 90 天內獲得免費支援服務。

## 在美國

有關詳細資訊,請查看我們的支援網站 www.quark.com/support

#### 在美國境外

對於美國境外的國家,請登錄下列網站獲取您的支持帳戶:

支持網站

- 法國 www.quark.com/fr/support
- 德國 www.quark.com/de/support

法律聲明

©2022 Quark Software Inc. 及其許可商。保留所有權利。

受以下美國專利保護:5,541,991;5,907,704;6,005,560;6,052,514;6,081,262; 6,633,666 B2;6,947,959 B1;6,940,518 B2;7,116,843;7,463,793 和其他專利正在申 請之中。

Quark、Quark 徽標、QuarkXPress 和 QuarkCopyDesk 是 Quark Software Inc. 及其附屬 公司在美國和/或其他國家或地區的商標或注冊商標。所有其他標誌是各自所有者的資產。